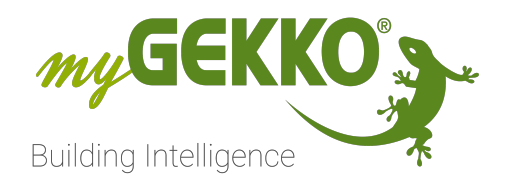

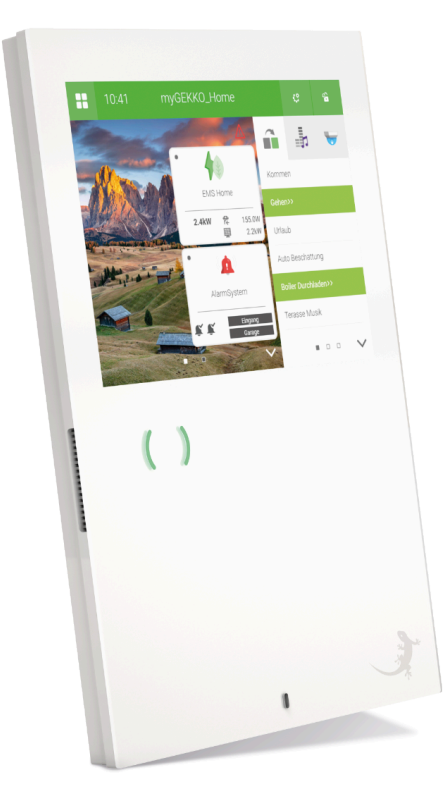

# myGEKKO SLIDE2

# **Technisches Handbuch**

# Inhaltsverzeichnis

| 1 | Sicherheit und Garantie |                   |                            | 3  |
|---|-------------------------|-------------------|----------------------------|----|
| 2 | Allgemein               |                   |                            | 5  |
| 3 | Technische Daten        |                   |                            | 7  |
|   | 3.1                     | Comport           | 1                          | 9  |
|   | 3.2                     | ComPort           | 2                          | 9  |
|   | 3.3                     | LAN               |                            | 10 |
|   | 3.4                     | USB               |                            | 10 |
|   | 3.5                     | Digitaler         | Eingang                    |    |
|   | 3.6                     | Digitaler Ausgang |                            | 11 |
|   | 3.7                     | Audio Lir         | ne-Out                     | 12 |
| 4 | Montage                 |                   |                            | 13 |
|   | 4.1                     | Zubehör           | für SLIDE 2                |    |
|   | 4.2                     | Hohlwan           | dmontage                   | 15 |
| 5 | Konfiguration           |                   |                            | 16 |
| 6 | Netzwerk Einstellungen1 |                   |                            | 17 |
| 7 | Geräteeinstellungen     |                   |                            |    |
|   | 7.1                     | 7.1 Display       |                            |    |
|   | 7.2                     | Slider Bu         | ttons                      |    |
|   | 7.3 VoIP-Spr            |                   | echstelle                  |    |
|   | -                       | 7.3.1             | Videobild bei Sprechstelle |    |
|   |                         | 7.3.2             | Parameter                  |    |
| 8 | Ansch                   | nlussliste.       |                            |    |
| 9 | Notize                  | en                |                            |    |
|   |                         |                   |                            |    |

# 1 Sicherheit und Garantie

Die Geräte sind nach den derzeit gültigen Regeln der Technik gebaut und betriebssicher. Sie wurden geprüft und haben das Werk in sicherheitstechnisch einwandfreiem Zustand verlassen.

Dennoch gibt es Restgefahren. Lesen und beachten Sie die Sicherheitshinweise, um Gefahren zu vermeiden.

Für Schäden durch Nichtbeachtung von Sicherheitshinweisen übernimmt die Ekon GmbH keine Haftung.

#### Verwendete Sicherheitshinweise

Die folgenden Hinweise weisen Sie auf besondere Gefahren im Umgang mit den Geräten hin oder geben nützliche Hinweise:

Hinweise in diesen Boxen sind generelle Tipps zum Text, die etwas hervorgehoben werden.

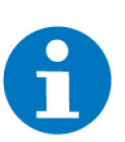

### HINWEIS

Das Signalwort Hinweis kennzeichnet nützliche Tipps und Empfehlungen für den effizienten Umgang mit dem Produkt.

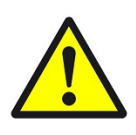

### VORSICHT

### Gesundheitliche Schäden / Sachschäden

Das jeweilige Warnsymbol in Verbindung mit dem Signalwort Vorsicht kennzeichnet eine Gefahr, die zu leichten (reversiblen) Verletzungen oder Sachschäden führen kann.

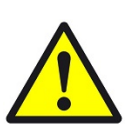

### WARNUNG

Schwere gesundheitliche Schäden

Das jeweilige Warnsymbol in Verbindung mit dem Signalwort Warnung kennzeichnet eine drohende Gefahr, die zum Tod oder zu schweren (irreversiblen) Verletzungen führen kann.

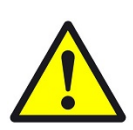

### GEFAHR

#### Lebensgefahr / Schwere gesundheitliche Schäden

Das jeweilige Warnsymbol in Verbindung mit dem Signalwort Gefahr kennzeichnet eine unmittelbar drohende Gefahr, die zum Tod oder zu schweren (irreversiblen) Verletzungen führt.

#### Sicherheitshinweise

Im Folgenden sind die Sicherheitshinweise zum in diesem Dokument beschriebenen Produkt aufgelistet. Bitte beachten Sie diese bei der Verwendung des Produkts.

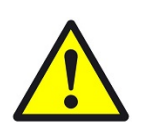

### GEFAHR

### Elektrische Spannung !

Lebensgefahr und Brandgefahr durch elektrische Spannung

Im Innern des Geräts befinden sich ungeschützte spannungsführende Bauteile. Die VDE-Bestimmungen beachten. Alle zu montierenden Leitungen spannungslos schalten und Sicherheitsvorkehrungen gegen unbeabsichtigtes Einschalten treffen. Das Gerät bei Beschädigung nicht in Betrieb nehmen. Das Gerät bzw. die Anlage außer Betrieb nehmen und gegen unbeabsichtigten Betrieb sichern, wenn anzunehmen ist, dass ein gefahrloser Betrieb nicht mehr gewährleistet ist.

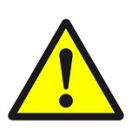

### VORSICHT

### Geräteschaden durch äußere Einflüsse !

Feuchtigkeit und eine Verschmutzung der Geräte können zur Zerstörung der Geräte führen.

Schützen Sie die Geräte bei Transport, Lagerung und im Betrieb vor Feuchtigkeit, Schmutz und Beschädigungen.

Garantie Das Gerät ist ausschließlich für den sachgemäßen Gebrauch bestimmt. Bei jeder unsachgemäßen Änderung oder Nichtbeachten der Bedienungsanleitung erlischt jeglicher Gewährleistungs- oder Garantieanspruch. Nach dem Auspacken ist das Gerät unverzüglich auf mechanische Beschädigungen zu untersuchen. Wenn ein Transportschaden vorliegt, ist unverzüglich der Lieferant davon in Kenntnis zu setzen. Das Gerät darf nur als ortsfeste Installation betrieben werden, das heißt nur in montiertem Zustand und nach Abschluss aller Installations- und Inbetriebnahmearbeiten und nur im dafür vorgesehenen Umfeld. Für Änderungen der Normen und Standards nach Erscheinen der Bedienungsanleitung ist Ekon GmbH nicht haftbar.

## 2 Allgemein

Der myGEKKO SLIDE 2 ist ein Displaycontroller für die Umsetzung sämtlicher Bereiche der modernen Gebäuderegelung.

Die Kombination von zahlreichen komplexen Regelalgorithmen mit einer benutzerfreundlichen und leicht verständlichen Oberfläche ermöglicht die Visualisierung und Bedienung der verschiedenen Gebäudefunktionen. Sämtliche Anpassungen kann der Kunde selbst direkt am Display vornehmen. Die Konfiguration und Inbetriebnahme wird direkt über den myGEKKO SLIDE und über die bereits installierte Software vorgenommen. Die Inbetriebnahme erfolgt über die IO Konfiguration bzw. die Parametrierebene. Programmierkenntnisse sind hierfür keine notwendig.

Der myGEKKO SLIDE ist gleichermaßen für den Einsatz in Privat- sowie im Businessbereich geeignet.

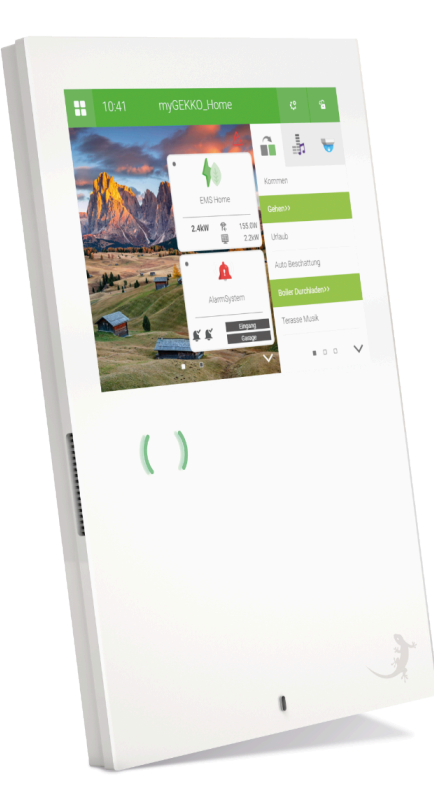

### Funktionen

- 1 x 8,4" Touchdisplay mit 16 Millionen Farben
- 9 x LED-Touch-Felder
- 2 x Integrierte Lautsprecher
- 1 x Integriertes Mikrofon
- 3 x USB-Anschlüsse (2x auf der Unterseite, 1 x auf der Rückseite)
- 1 x Helligkeitssensor intern
- 1 x Temperatursensor intern
- 1 x RS485
- 1 x RS485 / RS232
- 1 x LAN (RJ45)

#### 1 x Line Out

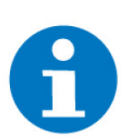

### HINWEIS

An einem Controller können maximal 32 Standardlasten über RS485 angeschlossen werden.

Clevere Technik Der myGEKKO SLIDE ist das Sprachrohr zwischen Ihnen und Ihrem Haus. Sie können sämtliche Systeme zentral bedienen, regeln und optimieren. Sie haben jederzeit den Überblick über Ihr gesamtes Haus und können direkt eingreifen. Das Display als auch die Schnellbedientasten sind mit der kapazitiven Touch-Technologie ausgestattet. Somit wird die Bedienung von Heizung, Lüftung, Beschattung und Beleuchtung noch intuitiver und einfacher.

**Übersichtliche Oberfläche** Der myGEKKO SLIDE ist das Sprachrohr über welches Sie die gesamte Technik im Haus überblicken und bedienen können. Über die einheitliche, intuitive Bedienoberfläche können Sie ohne technische Unterstützung Beleuchtung, Beschattung, Lüftung, elektrische Geräte sowie Heizung, Beregnung und Musikanlage individuell personalisieren sowie Zeituhren und Szenarien erstellen. Über die Trendanzeige können Sie den Tages- bzw. den Wochenverlauf der einzelnen Systeme und die Energieverbräuche ablesen. Sie erhalten genaue Informationen über Verbrauch und Kosten und können sofort entsprechend reagieren.

Mensch - Haus -Mit myGEKKO bekommen Sie ein System in die Hand, das Sie verstehen und **Technik** mit dem es leicht ist Erfahrungen zu sammeln. Die Touch-Bedienung, die fle-**Teamwork mit** xible Konfiguration und die transparente Darstellung der Vorgänge motivieren, Lerneffekt sich aktiv mit Ihrem Haus auseinanderzusetzen. Über Probieren und Austesten lernen Sie Ihr Haus kennen, erhalten direkte Rückmeldungen, sammeln eigene Erfahrungen und bekommen Spaß am Arbeiten mit myGEKKO. Je mehr Sie sich mit dem Thema Haus-Technik beschäftigen, umso mehr Feedback erhalten Sie und umso besser lernen Sie die einzelnen Systeme kennen und verfügen somit nach einiger Zeit über ein umfangreiches Wissen. Beginnen Sie mit einfachen Einstellungen wie z.B. mit der Einstellung von Licht und Rollo. So können Sie, indem Sie Schritt für Schritt die Einstellungen optimieren und neue Funktionen ergänzen, zum Experten für Ihr gesamtes Haus werden.

Ganzheitliches Konzept Für Ihr Zuhause Der myGEKKO SLIDE ist ein kompakter Regler mit benutzerfreundlicher Bedienoberfläche und zahlreich hinterlegten Regelalgorithmen. Komplexe Regelungen wie die Doppelpumpensteuerung, Klima- und Enthalpieregelungen können ebenso umgesetzt werden wie die Licht- und Rollosteuerung. Für den Installateur bietet myGEKKO zahlreiche Schnittstellen für unterschiedliche Installations- und Medienbussysteme. Ob z.B. Modbus, myGEKKO, Enocean oder KNX, die optimale Vernetzungsart kann abhängig von den Bedingungen des Gebäudes und des Benutzers gewählt werden. Zusätzlich zu den Schnittstellen für die diversen Installationsbusse gehören zu myGEKKO zahlreiche Geräteschnittstellen. Ihre Aufgabe ist es, die Geräte unterschiedlicher, renommierter Hersteller in das Regelsystem einzubinden. Die Geräte werden so zu einem integrierten Teil der gesamten Haus- und Gebäuderegelung.

# 3 Technische Daten

| Parameter                         | Wert                                                                                                    |
|-----------------------------------|----------------------------------------------------------------------------------------------------|
| Gehäuse                           | Glas                                                                                                    |
| Farbe                             | Weiß                                                                                                    |
| Montage                           | Hohlwand, Unterputz                                                                                                    |
| Abmessungen BxHxT                 | 220 x 320 x 20 mm                                                                                                    |
| Gewicht                           | ca. 1,5 kg                                                                                                    |
| Betriebstemperatur                | +10°C bis +35°C                                                                                                    |
| Lagertemperatur                   | -20°C bis 50°C                                                                                                    |
| Umgebungsluftfeuchtigkeit         | max. 65% r.F. (ohne Betauung)                                                                                                    |
| Betriebsdauer                     | Dauerbetrieb                                                                                                    |
| Spannungssversorgung              | 24V DC                                                                                                    |
| Stromverbrauch Ruhezu-<br>stand   | 180mA                                                                                                    |
| Stromverbrauch Display            | 170mA                                                                                                    |
| Stromverbrauch 9xLED But-<br>tons | 120mA                                                                                                    |
| Stromverbrauch max.               | 1400mA @ 24V DC                                                                                                    |
| Displaygröße                      | 8,4"                                                                                                    |
| Bedienung                         | Kapazitive Touch-Oberfläche<br>9 LED Felder mit Schnellbedien- und Warn-<br>funktion                                                                                             |
| Bildschirmauflösung               | 800 x 600 Pixel                                                                                                    |
| Farbauflösung                     | 16 Millionen                                                                                                    |
| Pixelfehlerklasse                 | 2                                                                                                    |
| Audiointerface                    | 2 x integrierte Lautsprecher<br>1 x integriertes Mikrofon                                                                                                    |
| Schnittstellen                    | 1 x LAN (RJ45)<br>1 x Line Out<br>1 x RS485 / RS232 (ComPort 1)<br>1 x RS485 (ComPort 2)<br>2 x USB 500mA Unterseite<br>1 x USB 500mA Rückseite<br>1 x DI 24VDC<br>1 x DO 24V DC |
| Sensoren                          | 1 x Temperatursensor intern<br>1 x Helligkeitssensor intern                                                                                                    |

| Parameter          | Wert                                                                                         |
|--------------------|----------------------------------------------------------------------------------------------|
| Schutzart          | IP20                                                                                         |
| Verschmutzungsgrad | 2                                                                                            |
| EMV                | CE gemäß 2004/108/EG                                                                         |
| Zertifizierungen   | EN60529<br>EN60664<br>EN62262<br>EN55022<br>EN55024<br>EN61000-6-2<br>EN60730-1<br>EN60950-1 |

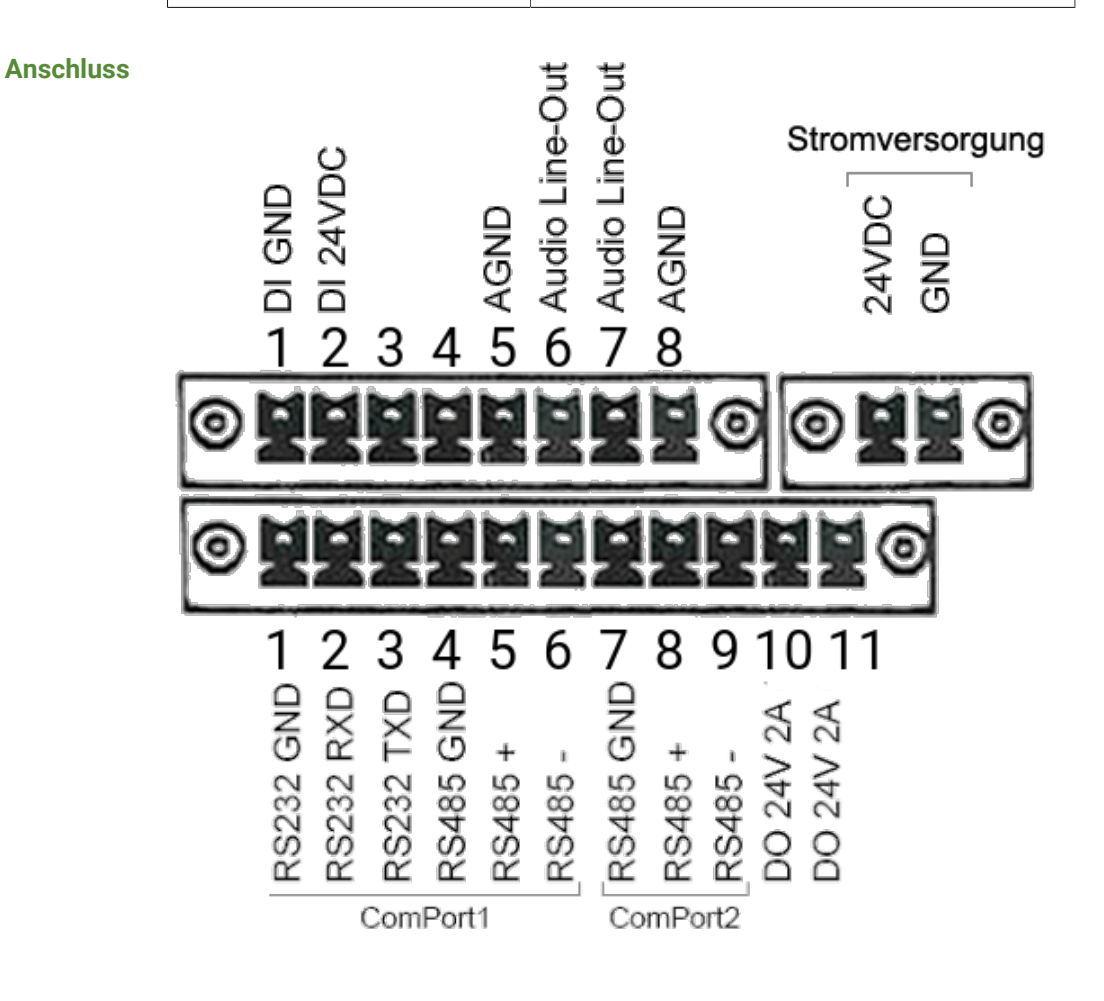

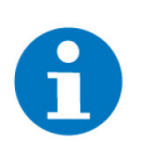

### HINWEIS

An einem Controller können maximal 32 Standardlasten über RS485 angeschlossen werden.

### 3.1 Comport 1

Der ComPort 1 kann als RS232 ODER als RS485 Schnittstelle verwendet werden. Es können alle mit myGEKKO kompatible RS232 oder RS485 Geräte angeschlossen werden.

| Parameter     | Wert                                         |
|---------------|----------------------------------------------|
| Schnittstelle | RS485 oder RS232                             |
| Baudrate      | 9.600, 19.200, 38.400, 57.600 und<br>115.200 |
| Parität       | einstellbar                                  |

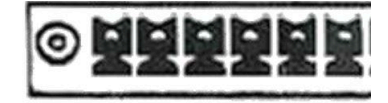

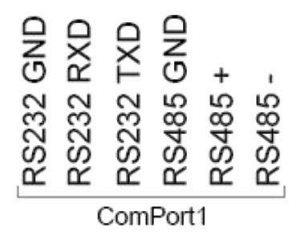

### 3.2 ComPort 2

Der Com Port 2 ist eine RS485 Schnittstelle am myGEKKO. Es können alle mit myGEKKO kompatible RS485 Geräte angeschlossen werden.

| Parameter     | Wert                                         |
|---------------|----------------------------------------------|
| Schnittstelle | RS485                                        |
| Baudrate      | 9.600, 19.200, 38.400, 57.600 und<br>115.200 |
| Parität       | einstellbar                                  |

| -+ | - |
|----|---|
|    | • |

| GND     | +         |           |
|---------|-----------|-----------|
| S485    | S485      | S485      |
| č<br>Co | کٹ<br>mPo | ۲<br>ort2 |

### 3.3 LAN

Über die LAN Schnittstelle kann der myGEKKO mit dem Netzwerk verbunden werden

| Parameter                    | Wert |  |  |
|------------------------------|------|--|--|
| Ethernet-Typ 10 / 100 Base T |      |  |  |
| LAN                          |      |  |  |

### 3.4 USB

Der myGEKKO SLIDE 2 besitzt an der Unterseite 2 USB Schnittstellen zu je 500mA. An der Rückseite ist eine weitere USB Schnittstelle mit 500mA vorhanden.

| Parameter        | Wert           |  |
|------------------|----------------|--|
| USB-Typ          | USB A          |  |
| Spannung         | 5V             |  |
| Stromstärke max. | 500mA/USB-Port |  |

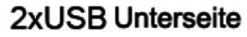

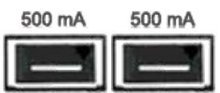

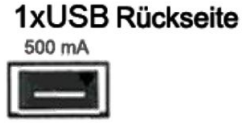

### 3.5 Digitaler Eingang

Der digitale Eingang kann mit 24VDC Eingangsspannung genutzt werden.

| Parameter          | Wert             |  |
|--------------------|------------------|--|
| Eingangsart        | Optisch getrennt |  |
| Isolationsspannung | 1kV              |  |
| Eingangsspannung   | 24V DC           |  |
| Schaltpunkt        | <5V DC           |  |

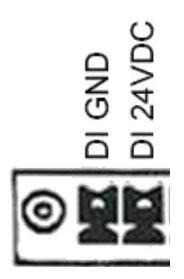

### 3.6 Digitaler Ausgang

Der digitale Ausgang kann als potentialfreier Kontakt genutzt werden.

| Parameter            | Wert   |
|----------------------|--------|
| Ausgangsspannung     | 24V DC |
| Dauerbelastungsstrom | 2A     |
| Isolation            | 1kV    |

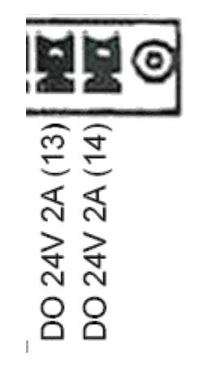

### 3.7 Audio Line-Out

Es kann ein LineOut Signal (links und rechts) entnommen werden.

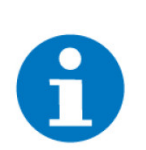

**HINWEIS** 

Achtung, um Störungen am LineOut Signal zu vermeiden, muss die Masse am LINEOUT\_GND angeschlossen werden.

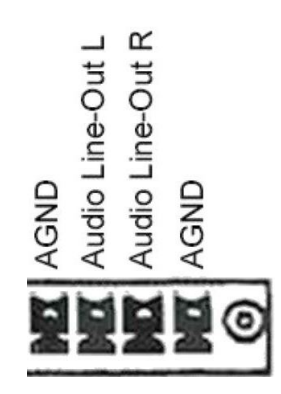

# 4 Montage

Ideale Das Display wird im besten Fall auf Augenhöhe des Benutzers montiert, um eine einfache Bedienung zu ermöglichen. Zu tiefes Montieren kann zu Rückenproblemen führen.

Unterputzmontage

Befestigen Sie den Halter mit entsprechenden Schrauben an die UP Dose. Hängen Sie das Display am Halter ein.

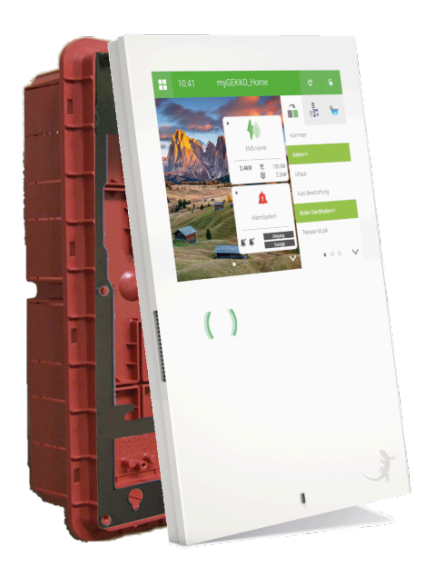

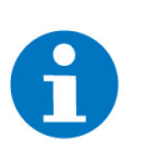

### HINWEIS

Die UP Dose muss senkrecht und bündig mit dem Deckputz montiert werden.

### 4.1 Zubehör für SLIDE 2

Einschubrahmen für myGEKKO SLIDE2 Der Einschubrahmen wird für die Unterputzmontage vom myGEKKO Slide benötigt und auf die Unterputzdose montiert.

Artikel: GEK.EBC.FMS.5101

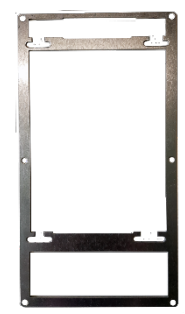

### Unterputzdose für den myGEKKO SLIDE 2

Die Unterputzdose wird für den Einbau des myGEKKO Slide 2 Gebäudereglers im Mauerwerk/Unterputzbereich benötigt.

- B x H x T: 169 x 308 x 70
- Artikel: GEK.EBC.MOS.5101

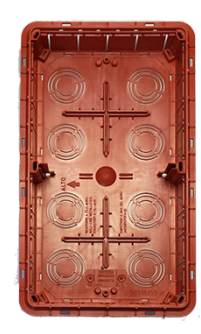

#### Hohlwanddose für den myGEKKO SLIDE 2

Die Hohlwanddose wird für den senkrechten Einbau des myGEKKO Slide 2 im Trockenbau benötigt.

- B x H x T: 200 x 320 x 75
- Artikel: GEK.EBC.HWS.5101

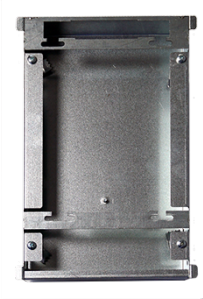

### Flächenbündige Einbaudose für den myGEKKO SLIDE 2

Die flächenbündige Einbaudose kann für den Einbau des myGEKKO Slide 2 im Trockenbau verwendet werden. Beim Einbau entsteht eine 4mm Schattenfuge zum Display.

- B x H x T: 233 x 341 x 80
- Artikel: GEK.EBC.FMB.5101

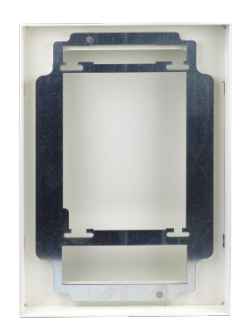

### 4.2 Hohlwandmontage

Installation Beschreibung zur Hohlwandmontage

Zur Hohlwandnmontage muss ein Loch in der Größe 200mm x 320mm x 75mm geschaffen werden, in welchem das Gehäuse eingeführt wreden kann.

- 1. Die Hohlwanddose wird mit vier an den Seiten vorhandenen Klemmschrauben bzw. Metallkrallen befestigt.
- 2. Drehen Sie zuerst die Klemmschrauben so, dass die Krallen nach innen gerichtet sind.
- 3. Positionieren Sie dann die Dose an der gewünschten Stelle.
- 4. Drehen Sie nun die Krallen nach außen und schrauben Sie diese zu, wodurch die Hohlwanddose in der Wand fixiert wird.
- 5. Anschließend hängen Sie das Display an den Befestigungsrahmen ein.

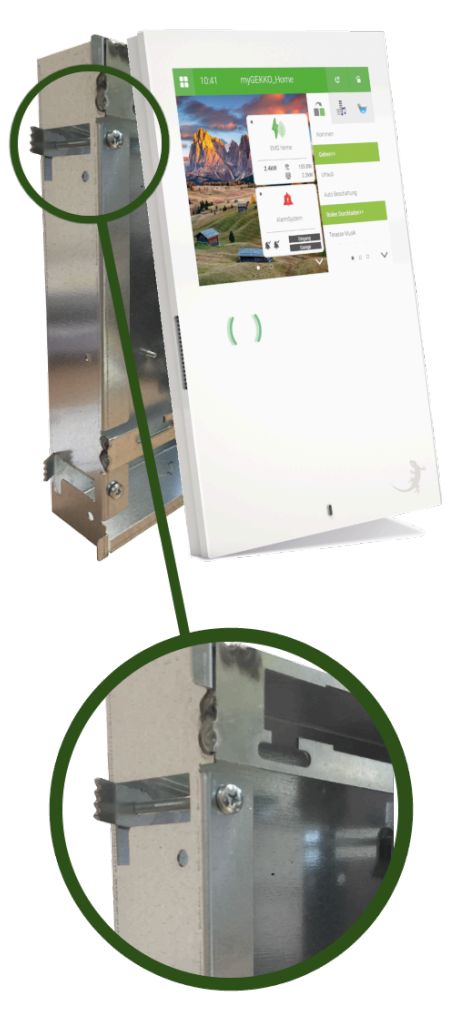

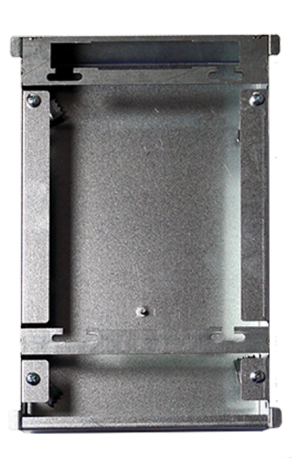

# 5 Konfiguration

Zugriff

- Benutzer: w
- Verwalter: ww
- Konfigurator: mygekko

Es gibt folgenden Möglichkeiten um auf den myGEKKO Slide 2 zuzugreifen:

- Direkt über das Display
- Viewer
- Live Viewer
- Live Web

DI & DO am myGEKKO SLIDE 2 In der IO Konfiguration finden Sie alle Ein- und Ausgänge, die sich dirket am myGEKKO Slide 2 befinden, unter dem Menüpunkt "ONBORD".

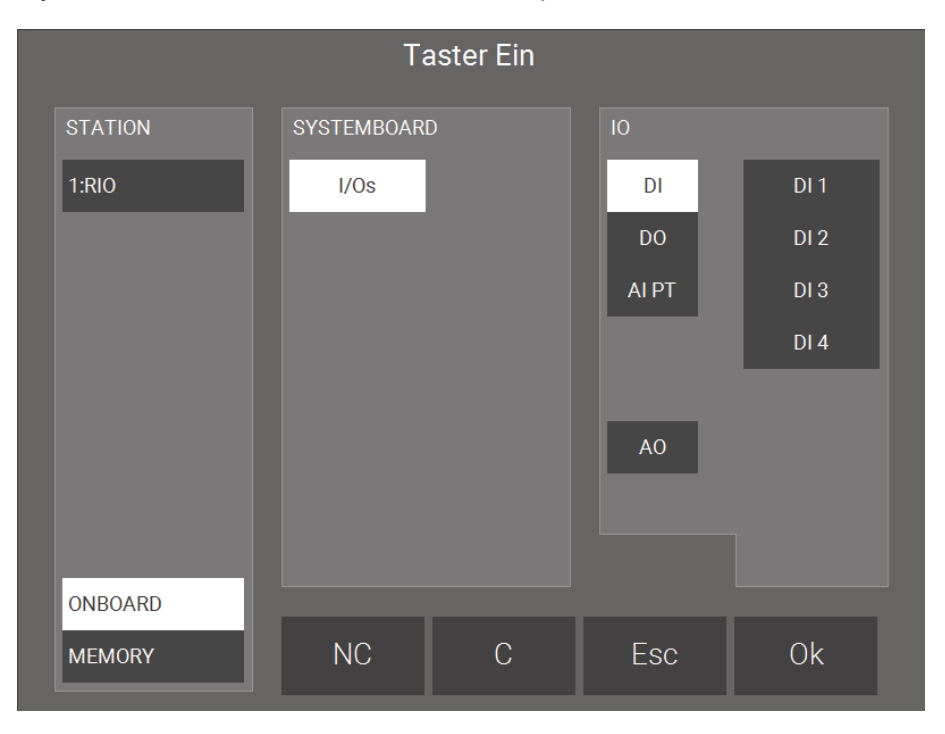

# 6 Netzwerk Einstellungen

Werkeinstellungen Bei Rücksetzen auf Werkseinstellungen (Factory Reset) wird die I/O Konfiguration nicht verändert.

- Netzwerk: LAN DHCP
- Lokaler Webzugang HTTP/ HTTPS: Gesperrt
- VNC: Gesperrt
- myGEKKO Viewer: Gesperrt
- myGEKKO Net: Gesperrt
- LAN Static Wird der Netzwerktyp auf LAN Static gesetzt, so wird folgende IP Adresse standardmäßig übernommen.
  - Standard IP Adresse: 169.254.1.210

# 7 Geräteeinstellungen

siehe Kapitel 7.1 siehe Kapitel 7.2 siehe Kapitel 7.3

### 7.1 Display

- Definieren Sie den gewünschten Display-Kontrast bei Ein- und Abschaltung. Wenn Sie keinen Wert angeben, so wird das Display bei Abschaltung ausgeschaltet. Sie können hier außerdem einstellen nach welcher Zeit die Abschaltung ausgeführt wird und auch das Abschaltverhalten definieren.
- 2. Unter "Aktion bei Display Aus" können Sie definieren, ob Sie mit dem ersten Tastendruck das Display einschalten oder bereits eine Aktion ausführen wollen. Wenn Sie den "Display-Kontrast Aus" auf 0 gesetzt haben, empfehlen wir "Display Ein" einzustellen.
- 3. Putzfunktion: Das Display und die Slider Buttons werden für 30 Sekunden gesperrt
  - 4 ŵ Kontrast (Ein/Aus) Abschaltung nach 1 5Min. Uhrzeit+Datum Abschaltverhalten Display Ein 2 Aktion bei Display-Aus Putzfunktion 3 Bewegungsmelder Helligkeitssensor/KontrastSollwert Tippzeit für Kalibrierung C ĽŸ Ŷ ۲
- 4. Hier können 2 Eingänge definiert werden, mit denen das Display eingeschaltet wird (DI) oder die Helligkeit des Displays geregelt wird (AI)

### 7.2 Slider Buttons

In diesem Menü können die Slider Buttons konfiguriert werden.

- 1. Klicken sie auf "Element hinzufügen" und wählen Sie das Element, dass auf diesem Buttons gesteuert werden soll. (Für die verschiedenen Funktionen siehe die nachfolgende Tabelle)
- 2. Durch Tippen auf den farbigen Balken neben den Elementen können Sie die gewünschte Anzeigeleuchtfarbe im Farbkreis einstellen

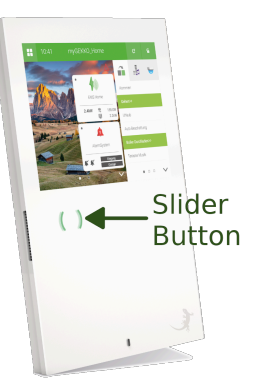

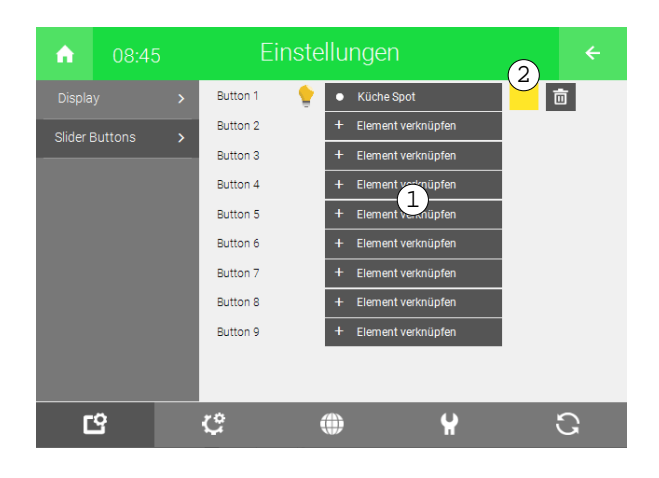

| System:          | Nach oben<br>wischen                                                                   | In die Mitte tippen                                                    | Nach un-<br>ten wischen                                                                   |
|------------------|----------------------------------------------------------------------------------------|------------------------------------------------------------------------|-------------------------------------------------------------------------------------------|
| Licht            | Sie gelangen in<br>das Menü der<br>Lampe bzw. Sie<br>können die Dimm-<br>stufe erhöhen | Sie schalten die<br>Lampe ein und<br>aus                               | Sie gelangen in<br>das Menü der<br>Lampe bzw. Sie<br>können die Dimm-<br>stufe reduzieren |
| Lüftung          | Die Lüftung wird<br>eine Stufe höher<br>geschaltet                                     | Die Lüftung wird<br>ein- bzw. ausge-<br>schaltet                       | Die Lüftung wird<br>eine Stufe runter-<br>geschaltet                                      |
| Abgänge          | Sie gelangen in<br>das Menü des Ab-<br>ganges                                          | Der Abgang wird<br>gestartet bzw. ge-<br>stoppt                        | Sie gelangen in<br>das Menü des Ab-<br>ganges                                             |
| Aktionen         | Sie gelangen in<br>das Menü der Ak-<br>tion                                            | Die Aktion wird<br>ausgeführt                                          | Sie gelangen in<br>das Menü der Ak-<br>tion                                               |
| Zutritt          | Die Tür wird offen-<br>gehalten                                                        | Die Tür wird ge-<br>öffnet oder offen-<br>halten wird deakti-<br>viert | Offenhalten wird<br>deaktiviert und Sie<br>gelangen in das<br>Menü                        |
| Alarmanla-<br>ge | Sie gelangen in<br>das Menü der<br>Alarmanlage                                         | -                                                                      | Sie gelangen in<br>das Menü der<br>Alarmanlage                                            |

| System:             | Nach oben<br>wischen                                    | In die Mitte tippen                                 | Nach un-<br>ten wischen                                 |
|---------------------|---------------------------------------------------------|-----------------------------------------------------|---------------------------------------------------------|
| Musik               | Die Musik wird<br>lauter geschaltet                     | Die Musik wird<br>im ausgewählten<br>Raum gestartet | Die Musik wird lei-<br>ser geschaltet                   |
| Video               | Sie gelangen in<br>das Menü der Ka-<br>mera             | Sie gelangen in<br>das Menü der Ka-<br>mera         | Sie gelangen in<br>das Menü der Ka-<br>mera             |
| Alarme/Lo-<br>giken | Sie gelangen in<br>das Menü der Lo-<br>gik / des Alarms | -                                                   | Sie gelangen in<br>das Menü der Lo-<br>gik / des Alarms |
| VoIP                | -                                                       | Annehmen bzw.<br>Auflegen von An-<br>rufen          | -                                                       |

### 7.3 VoIP-Sprechstelle

VOIP (Voice over IP) steht für das Telefonieren über das Netzwerk / Internet. myGEKKO kann als VOIP Videotelefon genutzt werden und mit anderen VOIPfähigen Geräten kommunizieren. Hauptanwendungszweck ist die Anbindung von VOIP Haussprechstellen zur Realisierung einer Video-Gegensprechanlage.

Nachfolgend wird immer Bezug auf die VoIP Haussprechstelle genommen, wobei aber auch mit anderen VOIP fähigen Geräten kommuniziert werden kann.

### 7.3.1 Videobild bei Sprechstelle

Wird myGEKKO mit einer Gegensprechanlage verwendet, kann zu Anruf ebenfalls ein vorhandenes Kamerabild mit einbezogen werden.

Das Kamerabild wird dazu über das System "Video" eingebunden und in der IO-Konfiguration mit einem eingehenden Anruf der Haussprechstelle mit dem definierten Benutzer verknüpft (Einstellung Zusatzfunktion -> VoIP Link). Wird der bestimmte Anruf erfasst, so wird das entsprechende Vollbild der Kamera angezeigt.

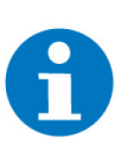

### **HINWEIS**

Bei diese Einstellungsmöglichkeit handelt es sich dem Punkt "Zusatzfunktion" in der IO-Konfiguration der jeweiligen Kamera. Diese ist kann nur mit derdritten Ebene (Konfiguratorebene) erreicht und eingestellt werden.

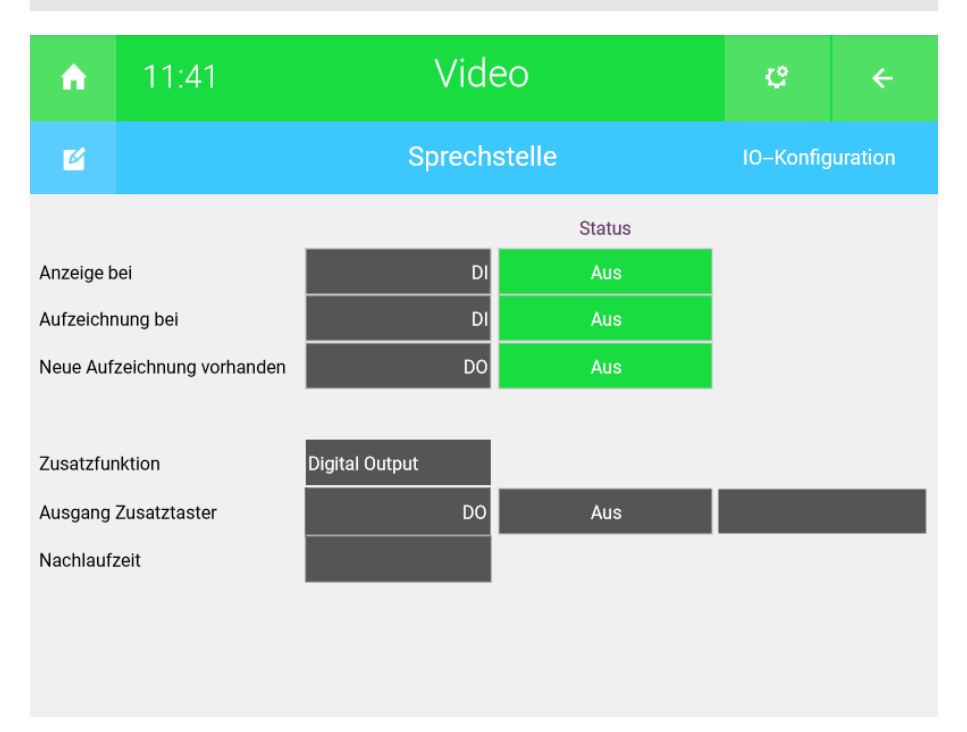

### 7.3.2 Parameter

In den Parametern haben Sie die Möglichkeit verschiedene Einstellungen zu treffen:

#### 1. Standartklingelton,

wird abgespielt, wenn im Adressbuch kein spezifischer Klingelton für eine Nummer festgelegt wurde.

- Klingelart, es kann zwischen "Einmal Klingeln" und "Ständig wiederholen gewählt werden".
- 3. **Rufzeit Max,** maximale Klingelzeit, nach welcher der Anruf automatisch beendet wird.
- 4. Lautstärke Sprache, kann zwischen 10% und 90% eingestellt werden.
- 5. Lautstärke Klingelton, kann zwischen 10% und 100% eingestellt werden.

6. Einstellung Klingeltöne Adressbuch >,

hier können Nummern hinterlegt und benutzerspezifische Klingeltöne und Klingelverhalten (Wiederholen oder nur einmal) zugewiesen werden.

7. Klingeltöne von USB Stick kopieren,

laden Sie Wave-Dateien vom Stick auf die Positionen Personalisiert 1-8 in der Klingeltonauswahl.

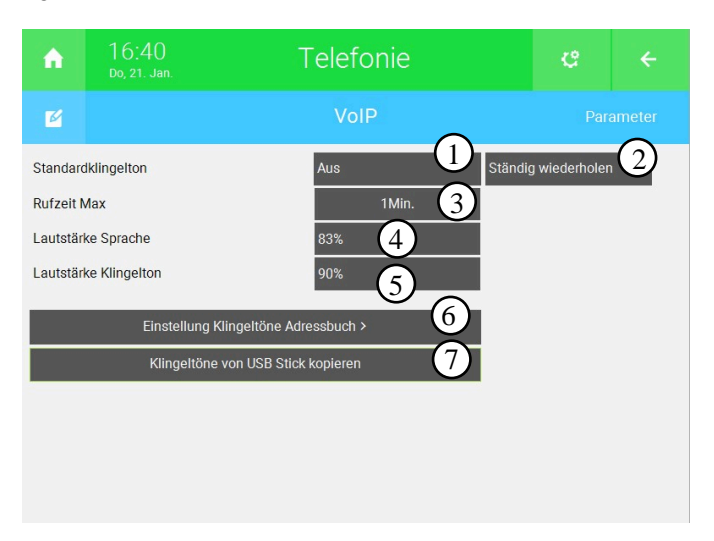

# 8 Anschlussliste

| Anschlussklemme                | Beschreibung | Notiz |
|--------------------------------|--------------|-------|
| ComPort 1<br>RS485 / RS232     |              |       |
| ComPort 2<br>RS485             |              |       |
| LAN                            |              | IP:   |
| Digitaler Eingang<br>DI 24V DC |              |       |
| Digitaler Ausgang<br>DO 24VDC  |              |       |
| Audio Line-Out L               |              |       |
| Audio Line-Out R               |              |       |
|                                |              |       |
|                                |              |       |
|                                |              |       |
|                                |              |       |
|                                |              |       |
|                                |              |       |

# 9 Notizen

|   | , |   |   |   |   |   |   |   |   |   | , |   |   |   |   |   |   |   |   | , |   |   |   |   |  | - |   |   |   |   |   |   |
|---|---|---|---|---|---|---|---|---|---|---|---|---|---|---|---|---|---|---|---|---|---|---|---|---|--|---|---|---|---|---|---|---|
| - |   |   |   |   |   | - |   |   |   |   |   |   |   |   | - |   |   | - |   |   |   |   |   |   |  |   |   |   |   |   |   |   |
|   |   |   |   |   |   |   |   |   |   |   |   |   |   |   |   |   |   |   |   |   |   |   |   |   |  |   |   |   |   |   |   |   |
|   |   |   |   |   |   |   |   |   |   |   |   |   |   |   |   |   |   |   |   |   |   |   |   |   |  |   |   |   |   |   |   |   |
|   |   |   |   |   |   |   |   |   |   |   |   |   |   |   |   |   |   |   |   |   |   |   |   |   |  |   |   |   |   |   |   |   |
|   |   |   |   |   | , |   |   |   |   |   |   |   |   |   |   | , |   |   |   |   |   |   |   |   |  |   |   |   |   |   | , |   |
| - |   |   | - |   |   | - |   |   |   |   | · | - |   | · | - |   |   | - |   |   |   |   |   |   |  | - |   |   | - | - |   |   |
|   |   | * |   |   |   |   |   |   |   |   | * |   |   |   |   |   |   |   |   | * |   |   |   |   |  |   |   | * |   |   |   |   |
|   |   |   |   |   | , |   |   |   |   |   |   |   |   | , |   |   |   |   | , |   |   |   | , |   |  |   |   |   |   |   | , |   |
|   |   |   |   |   |   |   |   |   |   |   |   |   |   |   |   |   |   |   |   |   |   |   |   |   |  |   |   |   |   |   |   |   |
|   |   |   |   |   |   |   |   |   |   |   |   |   |   |   |   |   |   |   |   |   |   |   |   |   |  |   |   |   |   |   |   |   |
| - |   |   | - | - |   | - |   |   | - | - |   | - | - |   | - |   |   | - |   |   | - | - |   | - |  | - | - |   | - | - |   | - |
|   |   |   |   |   |   |   |   |   |   |   |   |   |   |   |   |   |   |   |   | , |   |   |   |   |  |   |   |   |   |   |   |   |
|   | , |   |   |   |   | - |   |   |   |   |   |   |   | · | - |   |   |   |   |   |   |   |   |   |  |   |   |   |   |   |   |   |
|   |   |   |   |   |   |   |   |   |   |   |   |   |   |   |   |   |   |   |   |   |   |   |   |   |  |   |   |   |   |   |   |   |
|   |   |   |   |   |   |   |   |   |   |   |   |   |   |   |   |   |   |   |   |   |   |   |   |   |  |   |   |   |   |   |   |   |
|   |   |   |   |   |   |   |   |   |   |   |   |   |   |   |   |   |   |   |   |   |   |   |   |   |  |   |   |   |   |   |   |   |
|   |   |   |   |   |   |   |   |   |   |   |   |   |   |   |   |   |   |   |   |   |   |   |   |   |  |   |   |   |   |   |   |   |
| - |   |   |   |   |   | - |   |   | - |   |   |   | - |   | - |   |   | - |   |   | - |   |   | - |  | - |   |   |   |   |   |   |
|   |   |   |   |   |   |   |   |   |   |   | * |   |   |   |   |   |   |   |   | * |   |   |   |   |  |   |   | * |   |   |   |   |
|   | , |   |   |   | , |   |   |   |   |   |   |   |   | , |   |   |   |   |   |   |   |   | , |   |  |   |   |   |   |   | , |   |
| * | · | · |   | ÷ |   |   |   |   |   |   | · |   |   |   |   |   |   |   |   | · |   |   |   |   |  |   |   | · |   |   |   | · |
|   |   |   |   |   |   |   |   |   |   |   |   |   |   |   |   |   |   |   |   |   |   |   |   |   |  |   |   |   |   |   |   |   |
|   |   |   |   |   |   |   |   |   |   |   |   |   |   |   |   |   |   |   |   |   |   |   |   |   |  |   |   |   |   |   |   |   |
|   |   |   |   |   |   |   |   |   |   |   |   |   |   |   |   |   |   |   |   |   |   |   |   |   |  |   |   |   |   |   |   |   |
|   |   |   |   |   |   |   |   |   |   |   |   |   |   |   |   |   |   |   |   |   |   |   |   |   |  |   |   |   |   |   |   |   |
|   |   |   |   |   |   | - |   |   |   |   |   |   |   |   |   |   |   | - |   |   |   |   |   |   |  | - |   |   |   |   |   |   |
|   |   |   |   |   |   |   |   |   |   |   |   |   |   |   |   |   |   |   |   |   |   |   |   |   |  |   |   |   |   |   |   |   |
|   |   | · |   |   |   |   |   |   |   |   |   |   |   | · |   |   |   |   |   |   |   |   |   |   |  |   |   |   |   |   |   | , |
| - |   |   |   |   |   | - |   |   | - |   |   |   |   |   | - |   |   | - |   |   |   |   |   |   |  | - |   |   |   |   |   |   |
|   |   |   |   |   |   |   |   |   |   |   |   |   |   |   |   |   |   |   |   |   |   |   |   |   |  |   |   |   |   |   |   |   |
|   |   |   |   |   |   |   |   |   |   |   |   |   |   | , |   |   |   |   |   |   |   |   |   |   |  |   |   |   |   |   |   |   |
|   |   |   |   |   |   |   |   |   |   |   |   |   |   |   |   |   |   |   |   |   |   |   |   |   |  |   |   |   |   |   |   |   |
| - |   | • |   |   |   | - |   |   |   |   | • | - |   |   |   |   |   | - |   | • |   |   |   | - |  | - |   | • |   |   |   |   |
|   |   | * |   |   |   |   |   |   |   |   | * |   |   |   |   |   |   |   |   | * |   |   |   |   |  |   |   | * |   |   |   |   |
|   | , |   |   |   |   |   |   |   |   |   |   |   |   |   |   |   |   |   |   |   |   |   |   |   |  |   |   |   |   |   |   |   |
| - |   |   |   |   |   |   |   |   |   |   |   |   |   | · |   |   |   | - |   |   |   |   |   |   |  |   |   |   |   |   |   | · |
|   |   |   |   |   |   |   |   |   |   |   |   |   |   |   |   |   |   |   |   |   |   |   |   |   |  |   |   |   |   |   |   |   |
|   |   |   |   |   |   |   |   |   |   |   |   |   |   |   |   |   |   |   |   |   |   |   |   |   |  |   |   |   |   |   |   |   |
|   |   |   |   |   |   |   |   |   |   |   |   |   |   |   |   |   |   |   |   |   |   |   |   |   |  |   |   |   |   |   |   |   |
|   |   |   |   |   |   |   |   |   |   |   |   |   |   |   |   |   |   |   |   |   |   |   |   |   |  |   |   |   |   |   |   |   |
| - |   | • |   |   |   | - |   |   | - |   | • |   | - | • | - |   |   | - |   | • |   |   |   |   |  | - |   |   |   |   | • |   |
|   |   | * |   |   |   |   |   |   |   |   | * |   |   |   |   |   |   |   |   | * |   |   |   |   |  |   |   | * |   |   |   |   |
|   | , |   |   |   | , |   |   | , |   |   | , |   |   | , |   |   | , |   | , |   |   |   | , |   |  |   |   | , |   |   | , |   |
| + |   | · |   |   |   |   |   |   | * |   | · |   | ÷ |   |   |   |   | + |   | · | * |   |   |   |  | + | · | · |   | + |   | ٠ |
|   |   |   |   |   |   |   |   |   |   |   |   |   |   |   |   |   |   |   |   |   |   |   |   |   |  |   |   |   |   |   |   |   |
|   |   |   |   |   |   |   |   |   |   |   |   |   |   |   |   |   |   |   |   |   |   |   |   |   |  |   |   |   |   |   |   |   |
|   |   |   |   |   |   |   |   |   |   |   |   |   |   |   |   |   |   |   |   |   |   |   |   |   |  |   |   |   |   |   |   |   |
|   |   |   |   |   |   | - |   |   |   |   |   |   |   |   | - |   |   | - |   |   |   |   |   | - |  |   |   |   |   |   |   |   |
|   |   |   |   |   |   | - |   |   |   |   |   |   |   |   |   |   |   | - |   |   |   |   |   |   |  |   |   |   |   |   |   |   |
|   |   |   |   |   |   | - |   |   |   |   |   |   |   |   |   |   |   |   |   |   |   |   |   |   |  |   |   |   |   |   |   |   |
|   |   |   |   |   |   | - |   |   |   |   |   |   |   |   |   |   |   | - |   |   |   |   |   |   |  |   |   |   |   |   | , |   |
|   |   |   |   |   |   | - |   |   | - |   |   | - |   |   | - |   |   | - |   |   |   |   |   |   |  | - |   |   |   |   |   |   |
|   |   |   |   |   |   |   |   |   |   |   |   |   |   |   |   |   |   |   |   |   |   |   |   |   |  |   |   |   |   |   |   |   |
|   |   |   |   |   |   |   |   |   |   |   |   |   |   |   |   |   |   |   |   |   |   |   |   |   |  |   |   |   |   |   |   |   |
| - | - | - | Ĩ | _ | - |   | ~ | - | _ |   |   |   |   |   |   | - | - |   |   | - |   |   | - |   |  |   |   |   |   | _ | - | ~ |
|   |   | · | - |   |   | - |   |   | - |   | • |   | - |   | - |   |   | - |   |   | - | - |   |   |  | - |   | • |   | - |   |   |
|   |   |   |   |   |   |   |   |   |   |   |   |   |   |   |   |   |   |   |   |   |   |   |   |   |  |   |   |   |   |   |   |   |

24

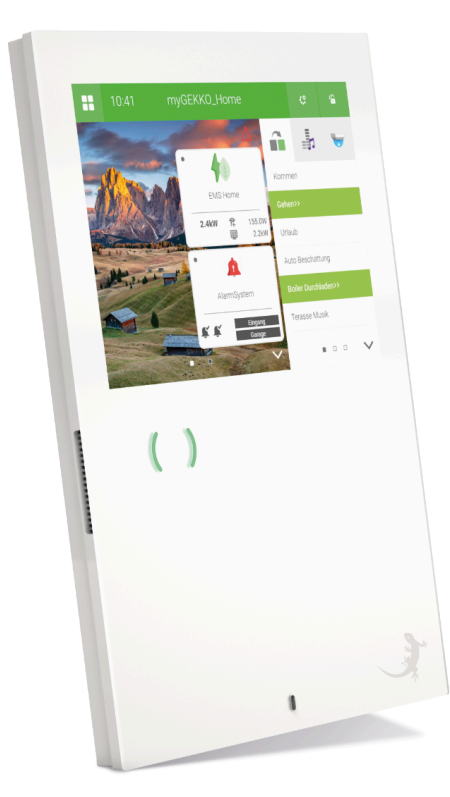

### myGEKKO SLIDE2

### **Technisches Handbuch**

### myGEKKO | Ekon GmbH

St. Lorenznerstr. 2 I-39031 Bruneck (BZ) Tel. +039 0474 551820 info@my.gekko.com

www.my-gekko.com

**Ekon Vertriebs GmbH** Fürstenrieder Str. 279a, D-81377 München